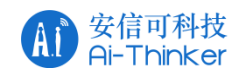

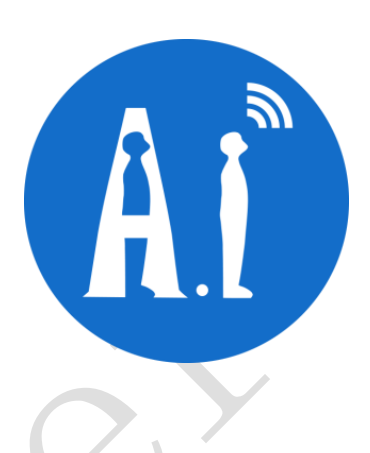

# VB 语音模块 定制词条流程

## 版本 V1.0 版权 ©2021

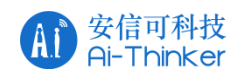

#### 免责申明和版权公告

本文中的信息,包括供参考的URL地址,如有变更,恕不另行通知。

文档"按现状"提供,不负任何担保责任,包括对适销性、适用于特定用途或非侵 权性的任何担保,和任何提案、规格或样品在他处提到的任何担保。本文档不负任何责 任,包括使用本文档内信息产生的侵犯任何专利权行为的责任。本文档在此未以禁止反 言或其他方式授予任何知识产权使用许可,不管是明示许可还是暗示许可。

文中所得测试数据均为安信可实验室测试所得,实际结果可能略有差异。

文中提到的所有商标名称、商标和注册商标均属其各自所有者的财产,特此声明。 最终解释权归深圳市安信可科技有限公司所有。

#### 注意

由于产品版本升级或其他原因,本手册内容有可能变更。深圳市安信可科技有限公司保留在没有任何通知或者提示的情况下对本手册的内容进行修改的权利。本手册仅作为使用指导,深圳市安信可科技有限公司尽全力在本手册中提供准确的信息,但是深圳市安信可科技有限公司并不确保手册内容完全没有错误,本手册中的所有陈述、信息和 建议也不构成任何明示或暗示的担保。

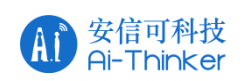

#### 文件制定/修订/废止履历表

| 版本   | 日期          | 制定/修订内容           | 制定       | 核准 |
|------|-------------|-------------------|----------|----|
| V1.0 | 2021. 4. 27 | 首次制定              | 莫石海      |    |
|      |             |                   |          |    |
|      |             |                   |          |    |
|      |             |                   |          |    |
|      |             |                   |          |    |
|      |             |                   |          |    |
|      |             |                   |          |    |
|      |             |                   | $\frown$ |    |
|      |             |                   |          |    |
|      |             |                   |          |    |
|      |             |                   |          |    |
|      |             |                   |          |    |
|      |             |                   |          |    |
|      |             |                   |          |    |
|      |             |                   |          |    |
|      |             | $\Delta \Delta I$ |          |    |

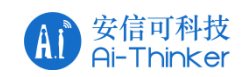

|   | 716 |
|---|-----|
|   | 11  |
| _ |     |

| 一、软件准  | 准备      | 4 |
|--------|---------|---|
| 二、词条青  | 静态库定制   | 4 |
| 三、CDK修 | 多改      | 6 |
| 四、提示者  | 音制作     | 7 |
| 五、固件爆  | 峞录      |   |
| 六、串口招  | 空制播放提示音 |   |
| 七、播放音  | 音量调节    |   |
| 联系我们.  |         |   |

#### 一、软件准备

- 1. 编程软件: CDK
- 2. 固件烧录工具: CSKYFlashProgrammer.exe

3. 提示音装换工具: WnvcEncoderTool\_200922\_V1.4.exe 注意: 这三个工具的所在路径不能有中文,

4.文字转语音工具: 推荐 迅捷文字转语音工具

#### 二、词条静态库定制

1.创建词条文件,格式 txt,如:

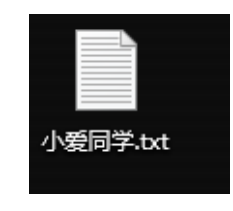

2.在该文件中输入需要定制的唤醒词和命令词,如:

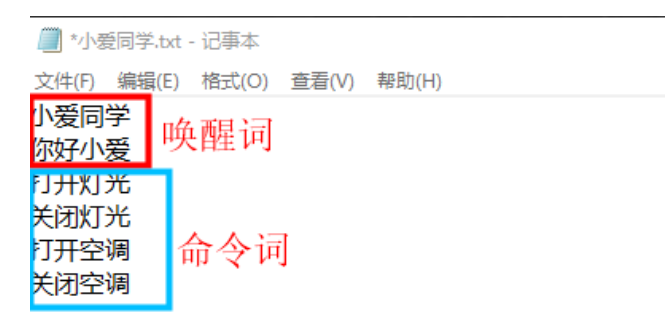

3.编辑好之后,在浏览中打开<u>华镇电子 AI 语音识别在线训练平台</u>: http://47.111.14.84/注册好账号之后登录,然后上传刚刚编辑好的词条文件,如下:

| 输入项目名称               |            |
|----------------------|------------|
| 小爱同学                 | 1. 随便写个项目名 |
| 选择语言                 |            |
| 中文                   |            |
| 选择上传文件类型(命令词列表示例下载)  |            |
| 命令词列表                |            |
|                      | 的文件:小爱同    |
| 重新选择文件 (已选:小爱同学.txt) | 学。txt      |
| 确认上传                 | 点击确认上传     |
| 开始计算                 |            |
| 下载发音词典               |            |
| 下载解码图                |            |

4. 上传成功之后点击"**开始计算**",计算成功之后点击"下载解码图",如果需要做优 化的话,就下载发音词典。

| 中文                        |                                                |    |
|---------------------------|------------------------------------------------|----|
| 选择上传文件类型(命令词列表示例下载)       | 170HE F16 X 1442402 F 88597019913571WILL F47 F |    |
| 命令词列表                     | 计算成功                                           |    |
| 选择文件                      |                                                |    |
| 输让上传                      |                                                |    |
| 开始计算                      |                                                |    |
| 下载发音词典                    | 开始计算                                           |    |
| TADAGANS                  |                                                |    |
|                           | 项目名称                                           |    |
| 说明:                       | 选择语言                                           |    |
| 下载发音词典是一个名为: lex 目无后缀的文件: | 中文                                             |    |
| 下载解码图则是一个h 文件: fst info.h | 选择上传文件类型(命令词列表示例下载)                            |    |
|                           | 命令词列表                                          |    |
|                           |                                                |    |
|                           | 选择文件                                           |    |
|                           | 确认上传                                           |    |
|                           | 做优化                                            | 公用 |
|                           | 开始计算                                           |    |
|                           | 下载发音词典                                         |    |
|                           | 下载解码图                                          | 要做 |
|                           |                                                | 且接 |
| 5. 然后把 fst.info.h 文件复制到:  | 1 44                                           |    |

VB590\_SDK  $\rightarrow$  Example\_Demo\_Asr\_V0.1.4  $\rightarrow$  projects  $\rightarrow$  examples  $\rightarrow$  asr\_fst  $\rightarrow$  app  $\rightarrow$  src

| VR500 SDK - Example Domo Acr V014     | projects examples   | > acr fet > app > cr  | _        |
|---------------------------------------|---------------------|-----------------------|----------|
| VB390_SDK > Example_Demo_Asr_v0.1.4 > | projects > examples | > asr_ist > app > sro | <u> </u> |
| 名称 ^                                  | 修改日期                | 类型 大/                 | <u></u>  |
| ⅆ fst_def.h                           | 2021/4/20 11:24     | H文件                   | 1 KB     |
| ♂ fst_init.c                          | 2021/4/20 11:24     | sourceinsight.c_f     | 1 KB     |
| 🐱 fst_init.h 🙀                        | 2021/4/20 11:24     | H文件                   | 1 KB     |
| ⓓ fst_info.h                          | 2021/4/27 11:44     | H 文件                  | 14 KB    |

6. 回到 "asr\_fst"目录下,进入"CDK"文件夹中点击"libasrfst.cdkws"文件(需要安 装好 CDK 软件),打开工程,选择工程名字,鼠标右键选择"Build All",如下:

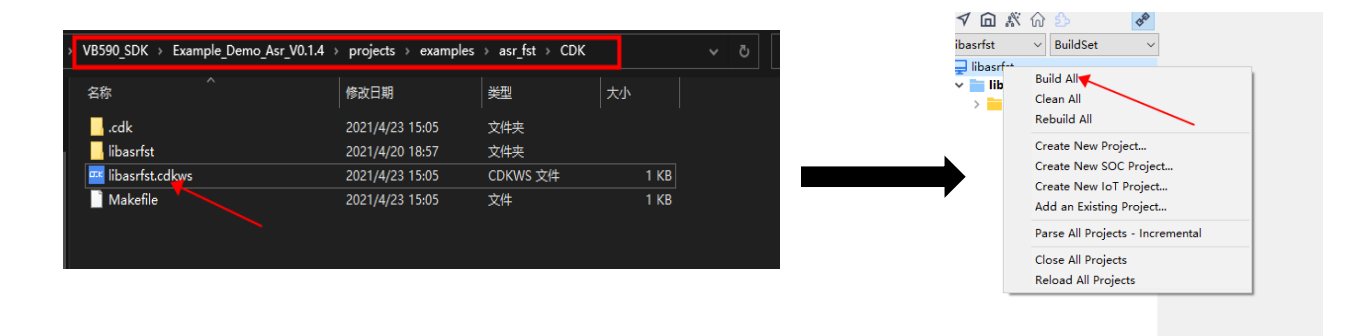

Copyright © 2021 Shenzhen Ai-Thinker Technology Co., Ltd All Rights Reserved

然后查看编译结果,没有错误后,会在"libasrfst"文件夹的"Obj"下生成一个静态库:libasrfst.a

| <pre>fsts-&gt;final_states = final_states;</pre>                                                      | TElimetre atsearas cons |
|----------------------------------------------------------------------------------------------------|-------------------------|
| ^                                                                                                    |                         |
| H:/VB590_SDK/Example_Demo_Asr_V0.1.4/projects/examples/asr_fst/app/src/fst_init.c:11:15: warning: ass | ignment from incompati  |
| fsts->words = words;                                                                                  |                         |
| ^                                                                                                    |                         |
| sky-elfabiv2-ar rcu Obj/libasrfst.a @"libasrfst.txt"                                                  |                         |
| ake[1]: Leaving directory 'h:/VB590 SDK/Example Demo Asr V0.1.4/projects/examples/asr fst/CDK/libasr  | 'fst'                   |
| ====0 errors, 4 warnings, total time : 35//3ms====                                                    |                         |
|                                                                                                    |                         |

最后把"libasrfst.a"静态库文件复制到, Asr\_Deme 文件夹的"lib"文件夹中, 路径如下: VB590\_SDK → Example\_Demo\_Asr\_V0.1.4 → projects → e xamples → Asr\_Demo → lib

#### 三、CDK 修改

完成语音词条静态库的定制之后,还需要修改 Demo 的一点代码才算是完成词条定制,我们说出的指令才能被 VB 语音模块识别。

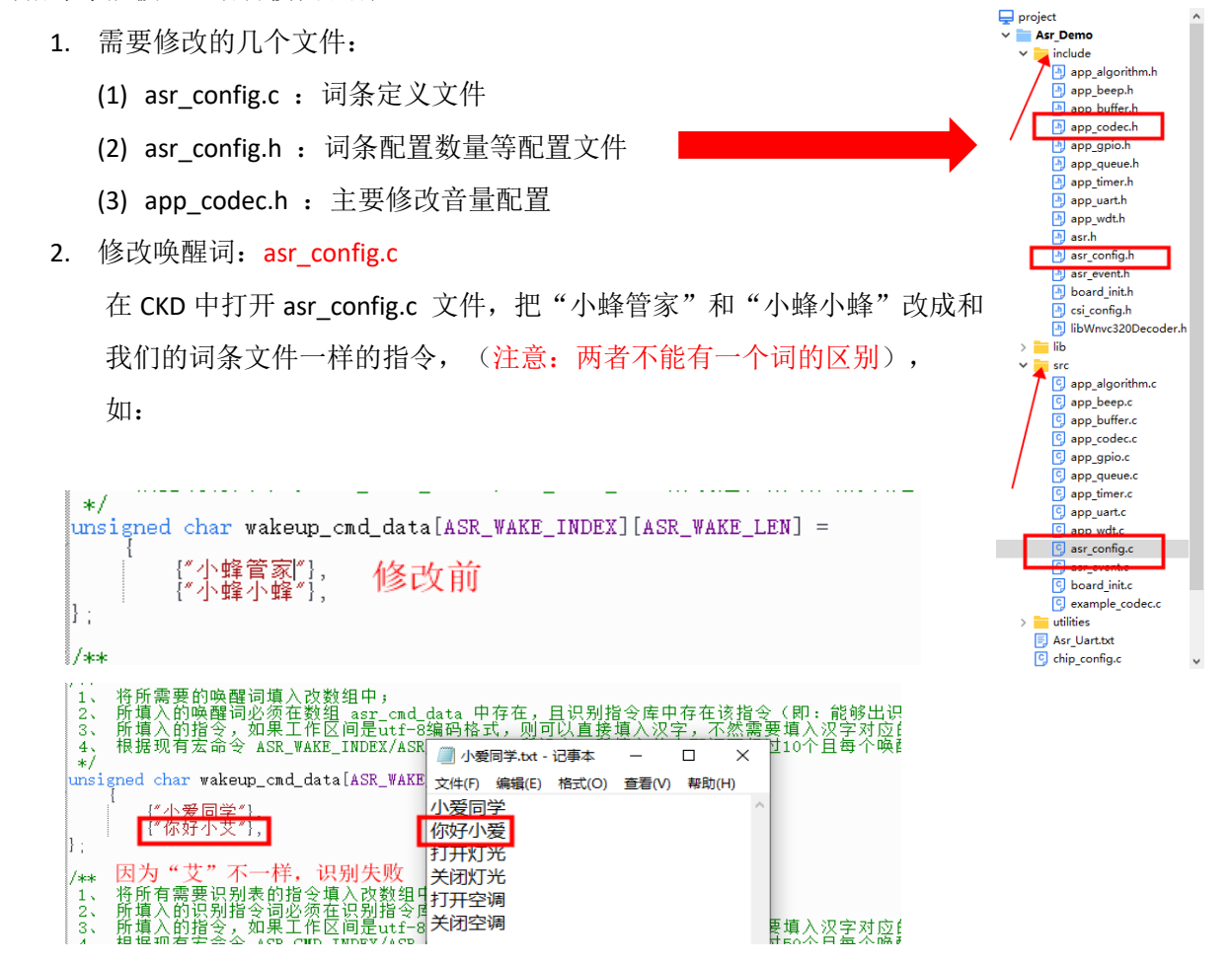

3. 修改命令词

和修改唤醒词一样,一字不差地修改,如下:

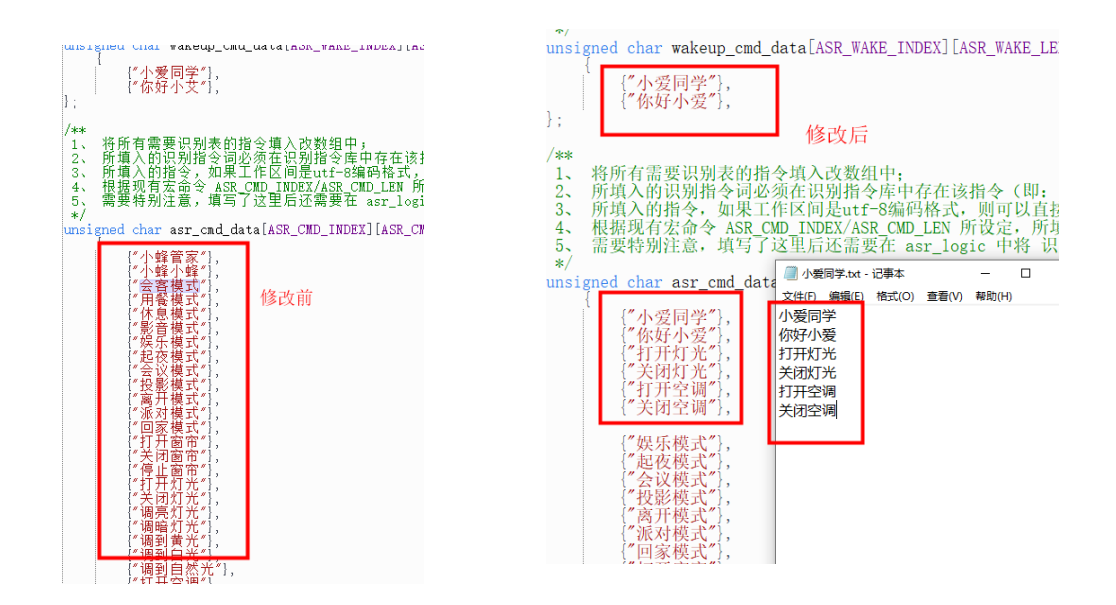

4. 修改唤醒词的数量

在 CKD 中打开 asr\_config.h 文件, 找到 成我们实际唤醒词的个数, 如:

在 CKD 中打开 asr\_config.h 文件, 找到 "#define ASR\_WAKE\_INDEX" 宏, 把它后面的数字改

| //唤醒时间,单位(秒):10s<br>#define VOICE_WAKE_TIMES 10                                                                                                    |                                | //唤醒时间,单位(秒):10s<br>#define VOICE_WAKE_TIMES                                                                                                    | 10               | / 小爱                                                                                                    |                                     | 记事本              | _ |
|----------------------------------------------------------------------------------------------------|--------------------------------|----------------------------------------------------------------------------------------------------|------------------|----------------------------------------------------------------------------------------------------|-------------------------------------|------------------|---|
| //唤醒词个数<br>//逆理况定的是《1407,即最多10个唤醒词<br>//这里写得19,即最大支持5个字的识别指令<br>#define ASR ¥AKE LND<br>//这里写得19,即最大支持5个字的识别指令<br>#define ASR ¥AKE LEM<br>//在该数组中項入需要的唤醒词<br>extern unsigned char wakeup_cmd_data[ASR_WAKE | 修改前<br>2_INDEX][ASR_WAKE_LEN]; | / 快醒词个数<br>//这里设定的是"10",即最多10个唤醒词<br>define ASR WAKE INDEX<br>/ 施醒词社復一9, 即最大支持5个字的识别指令<br>#/define ASR WAKE LEN<br>//在该数组中填入需要的唤醒词<br>extern unsigned char wakeup_cad_data[At<br>//指公词台数 | 19<br>SR_WAKE_IN | <ul> <li>文年(F)</li> <li>小爱同等</li> <li>你好小教</li> <li>打开灯÷</li> <li>关闭灯÷</li> <li>关闭灯÷</li> <li>(打开空)</li> <li>关闭空)</li> </ul> | <sub>编辑(E)</sub><br>学 受 光<br>周<br>周 | <sup>袖式(0)</sup> | 担 |

提示:如果不需要改提示音,就可以编译然后烧录固件了,固件烧录请看:<u>五、固件烧录</u>

#### 四、提示音制作

1. 文字转语音:

打开"迅捷文字转语音工具",

| で<br>迅速文字转语音   | ◎ 要有其違 20 元成V() <sup>01200</sup> □ 下載APP 三 更多 - □ ×<br>始入文分化品面<br>文出版用小型同学者由約千                                                                                   |
|----------------|----------------------------------------------------------------------------------------------------|
| <b>智</b> 文字转语音 | 1 46.2 00 m 64 46 46 19 4                                                                                                    |
| № 录音转文字        | ▶ 1. 袖八面要转换的语言                                                                                                    |
| 눱 视频转文字        |                                                                                                    |
| 🕲 视频转音频        | 2. 选择一个你喜欢的声音                                                                                                    |
| 🖻 工具箱          |                                                                                                    |
| ② 转换结果         | 3. 相放道节一下效果         6. 点击开始           第8次年         第8,988           第8次年         4. 一定要选择wav格式           第8時室:         22,9992.8           10,000         第8,998 |
| ③ 米见问题         | 戸育设置: 音量 15. 选择文件保存路径     10                                                                                                    |
| ↓ 在試書服         |                                                                                                    |
| 🖵 进入官网         | 输出路径: 更改编校 ()开始转换                                                                                                    |

2. 重命名 wav 文件:

把已经生成的语音文件重名为: 00.wav、01.wav、02.wav....等排序名。

说明: 00.wav 为开机提示音或复位提示音。

02.wav 为退下提示音,

01.wav 一般作为唤醒词的提示音

其他: 就是命令词提示音了

| 00 💼 | ).wav 开机提示音           |  |
|------|-----------------------|--|
| 01 🖻 | I.wav 唤醒词提示音          |  |
| 02 💿 | 2.wav 退下提示音           |  |
| 03 💼 | 3.wav 打开灯光            |  |
| 04   | 4.wav <u>关闭灯光</u>     |  |
| 05 🖻 | 5.wav 打开全调            |  |
| 06 🖻 | <sup>5.wav</sup> 关闭空调 |  |

然后把这些已经重命名的语音文件复制并替换, WnvcEncoderTool\_200922\_V1.4 文件夹下的 "input"内的文件, 其路径:

VB590\_Tools → WnvcEncoderTool\_200922\_V1.4 → input

#### 3. 把语音文件转换成语音库

到: VB590\_Tools → WnvcEncoderTool\_200922\_V1.4 目录下,双击"WnvcEncoderTool\_200922\_V1.4.exe", 然后在面板中输入: ./input/ → 回车 → ./output/ → 回车 → 16000 → 回车。输入不要漏掉"/"

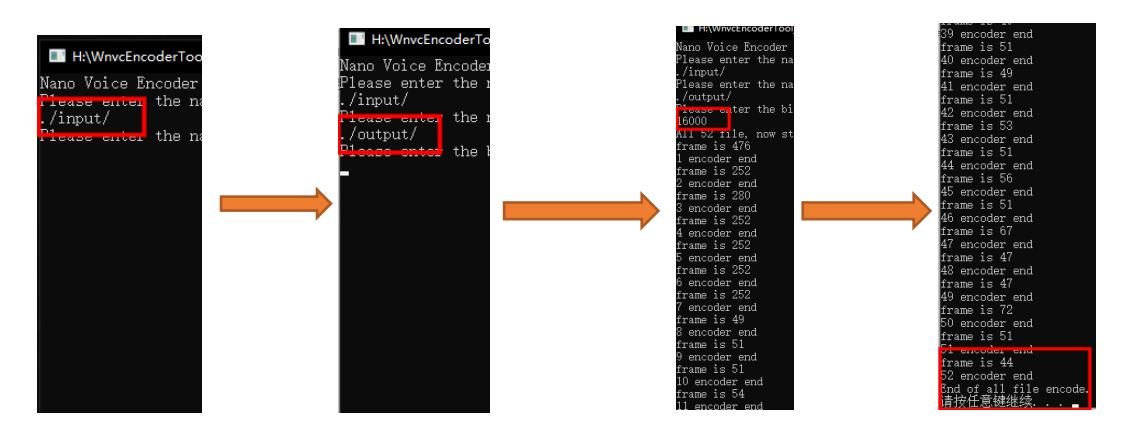

经过以上流程后,正常情况下会在"output"文件夹中生成两个文件:app\_beep.c 和 app\_beep.h。 把 app\_beep.c 复制到: VB590\_SDK\Example\_Demo\_Asr\_V0.1.4\projects\examples\Asr\_Demo\src 把 app\_beep.h 复制到: VB590\_SDK\Example\_Demo\_Asr\_V0.1.4\projects\examples\Asr\_Demo\include

| 🤞 app_algorithm.c                                                                                                    | → VB590_SDK → Example_Demo_A | .sr_V0.1.5 > projects > examples | → Asr_Demo → include | 1    |
|----------------------------------------------------------------------------------------------------|------------------------------|----------------------------------|----------------------|------|
| 🥶 app_beep.c                                                                                                    |                              |                                  | -                    |      |
| ₫ app buffer.c                                                                                                    | 名称                           | 修改日期                             | 类型   大小              |      |
|                                                                                                    | 🧭 app_algorithm.h            | 2021/4/20 11:25                  | H文件                  | 1 KB |
| <sup>™</sup> app_codec.c .c 又作                                                                                                    | diapp_beep.h                 | 2021/4/27 15:34                  | H文件                  | 3 KB |
| · dia app_gpio.c                                                                                                    | app_buffer.h                 | 2021/4/20 11:25                  | H文件                  | 2 KB |
| app queue.c                                                                                                    | 🧔 app_codec.h                | 2021/4/20 11:25                  | H文件                  | 1 KB |
|                                                                                                    | 🥶 app_gpio.h                 | 2021/4/20 11:25                  | H文件                  | 1 KB |
| description de la construcción de la construcción de la construcci | 🤯 app_queue.h                | 2021/4/20 11:25                  | H文件                  | 3 KB |
| ፊ app_uart.c                                                                                                    | app_timer.h                  | 2021/4/20 11:25                  | H文件                  | 2 KB |
| ann wette                                                                                                    | app_uart.h                   | 2021/4/20 11:25                  | H文件                  | 1 KB |
| e app_work                                                                                                    | app_wdt.h                    | 2021/4/20 11:25                  | H文件                  | 1 KB |
| 🤞 asr_config.c                                                                                                    | diasr.h                      | 2021/4/20 11:25                  | H文件                  | 1 KB |
|                                                                                                    | 🥶 asr_config.h               | 2021/4/27 14:38                  | H文件                  | 7 KB |
|                                                                                                    | 🤯 asr_event.h                | 2021/4/20 11:25                  | H文件                  | 1 KB |
| of board_init.c                                                                                                    | oard_init.h                  | 2021/4/20 11:25                  | H文件                  | 1 KB |
| 🥶 example_codec.c                                                                                                    | 🤯 csi_config.h               | 2021/4/20 11:25                  | H文件                  | 2 KB |
|                                                                                                    | dibWnvc320Decoder.h          | 2021/4/20 11:25                  | H文件                  | 5 KB |
|                                                                                                    |                              |                                  |                      |      |
|                                                                                                    |                              |                                  |                      |      |
|                                                                                                    |                              |                                  |                      |      |
|                                                                                                    |                              |                                  |                      |      |
|                                                                                                    |                              |                                  |                      |      |

Copyright © 2021 Shenzhen Ai-Thinker Technology Co., Ltd All Rights Reserved

完成之后重新编译 CDK,等待编译完成之后,会在 Asr\_Demo 工程目录下的"Obj"文件夹下生成: Asr\_Demo.elf 固件。路径: VB590\_SDK\Example\_Demo\_Asr\_V0.1.5\projects\examples\Asr\_Demo\Obj

复制语音文件后可能出现问题。如下:

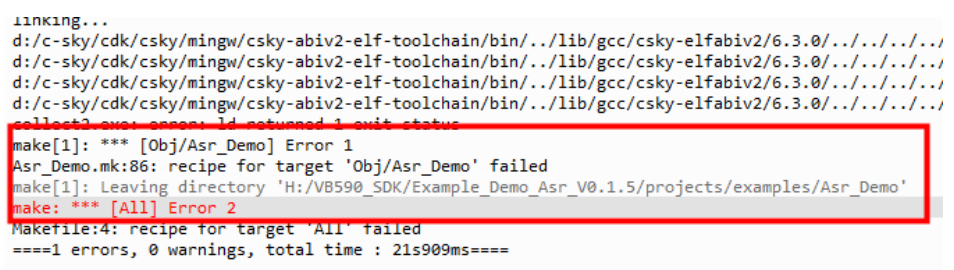

那是因为语音数组占内存空间太大了,VB059 的 flash 装不下,解决办法:在 CDK 中打开 app\_deep.c 文件,把一些**不要的提示音数组给屏蔽掉就行了**。如下:

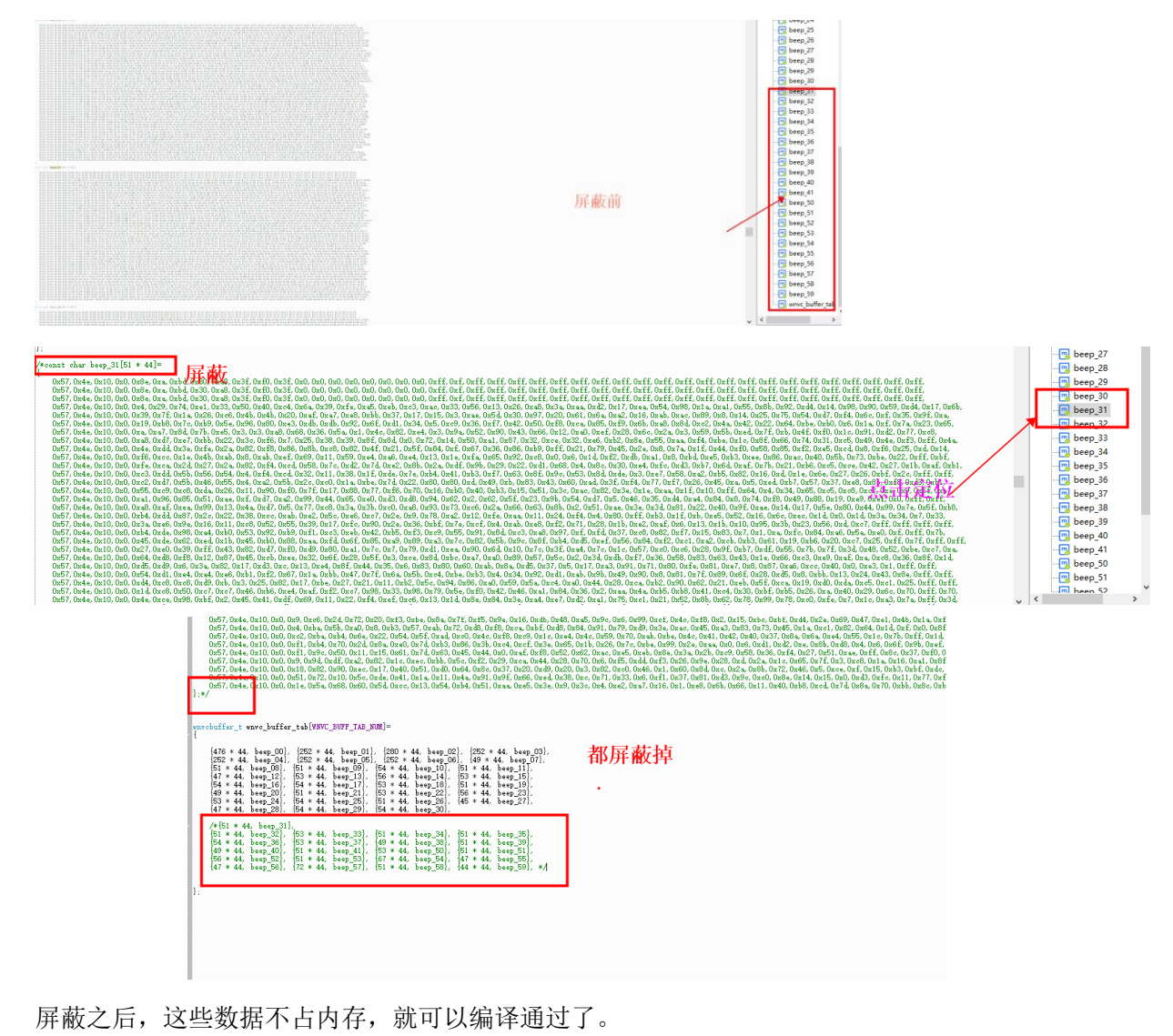

### 五、固件烧录

1. 打开 VB590\_Tools 文件夹,把"danica\_qflash.elf"文件复制到: FlashProgrammer\VB590-V1.0.8 目录下:

| VB590_Tools → FlashProgrammer → VB | 590-V1.0.8      |         |       | ~ | Q |
|------------------------------------|-----------------|---------|-------|---|---|
| ^<br>                              | ∨ 修改日期          | 类型      | 大小    |   |   |
| danica_eFlash_QSPIFlash_CDK.elf    | 2021/4/20 18:53 | ELF 文件  | 38 KB |   |   |
| 📄 danica_qflash.elf                | 2021/4/20 18:53 | ELF 文件  | 39 KB |   |   |
| DanicaFlashProgramEnc.elf          | 2021/4/20 18:53 | ELF 文件  | 24 KB |   |   |
| gdb.init                           | 2021/4/20 18:53 | INIT 文件 | 1 KB  |   |   |

回到 "FlashProgrammer" 文件夹下双击"CSKYFlashProgrammer.exe",这样就能打开固件烧录 软件,如下:

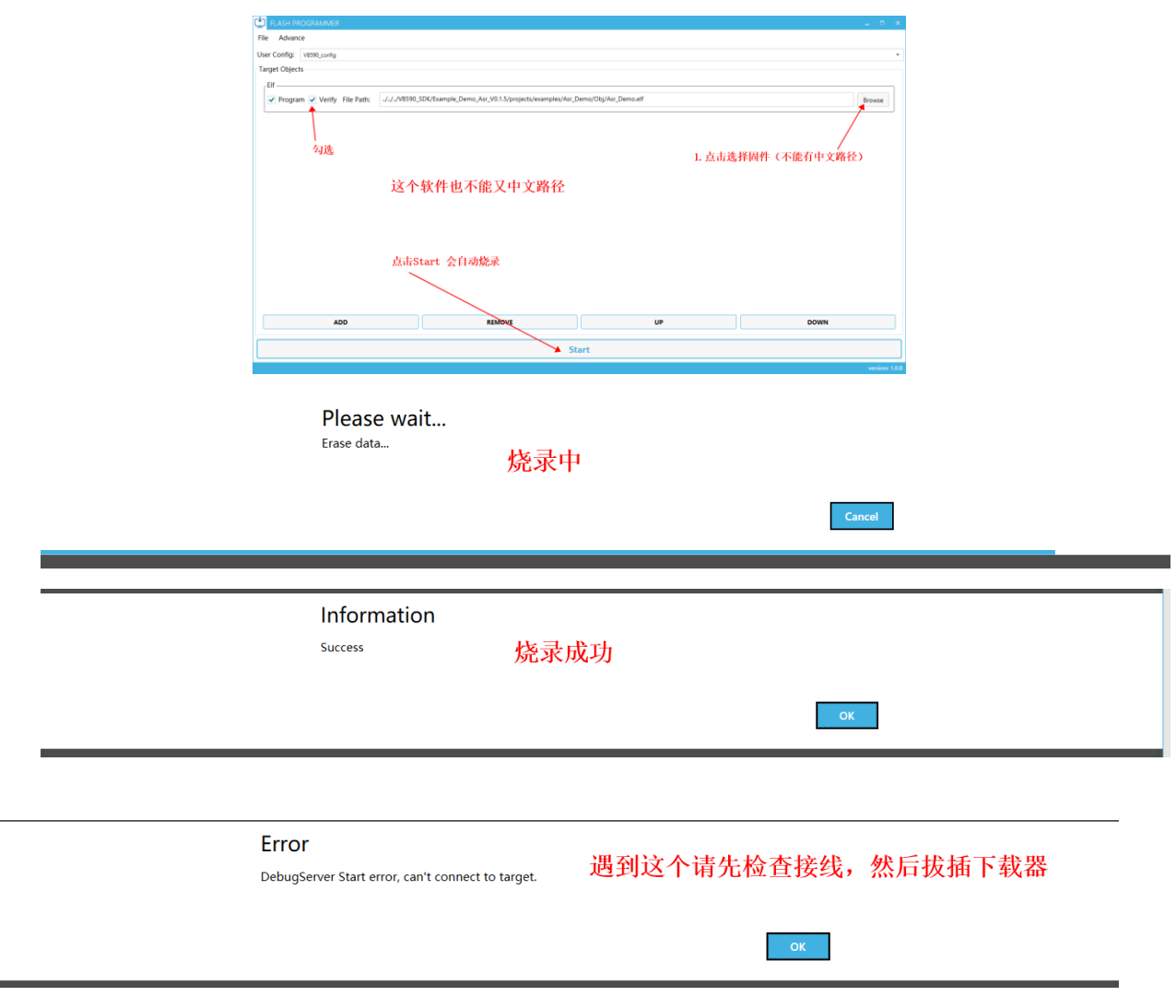

#### 六、串口控制播放提示音

我所拿到手的 Demo 中,只能用 UART1 去控制提示音(出厂固件不会有这个问题),但是在使用 USB 供电的时候就无法使用 UART1,这时,就要使用 UART0 去控制,而且 VB 模块的串口输出也是从 UART0 进行输出,这时就需要去添加串口数据的来源。

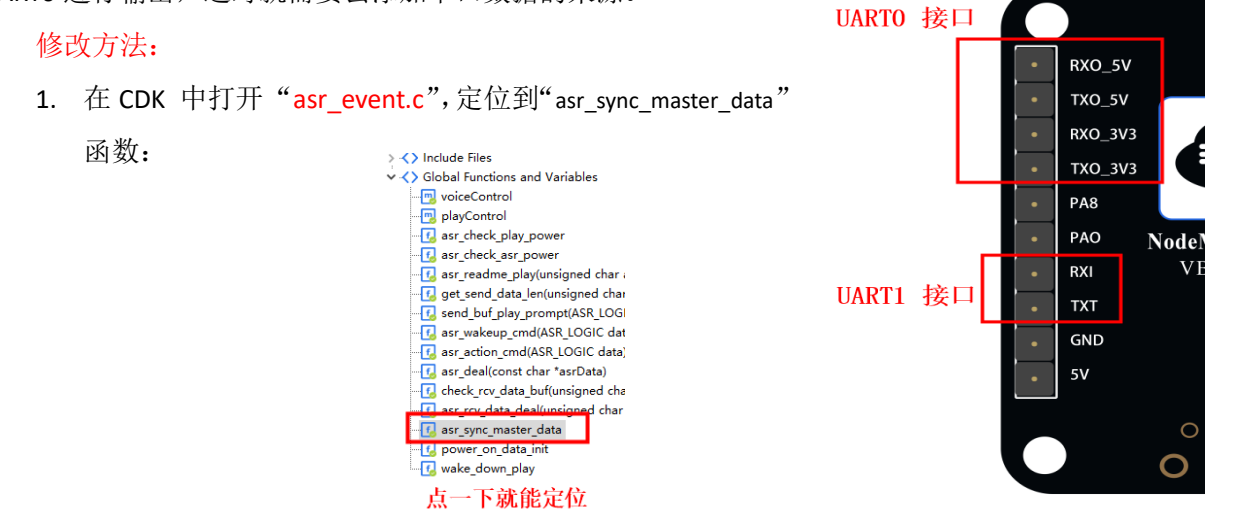

2. 复制 "asr\_rcv\_data\_deal(pbyte, bufLen);" 粘贴到这个函数的结尾, 如图:

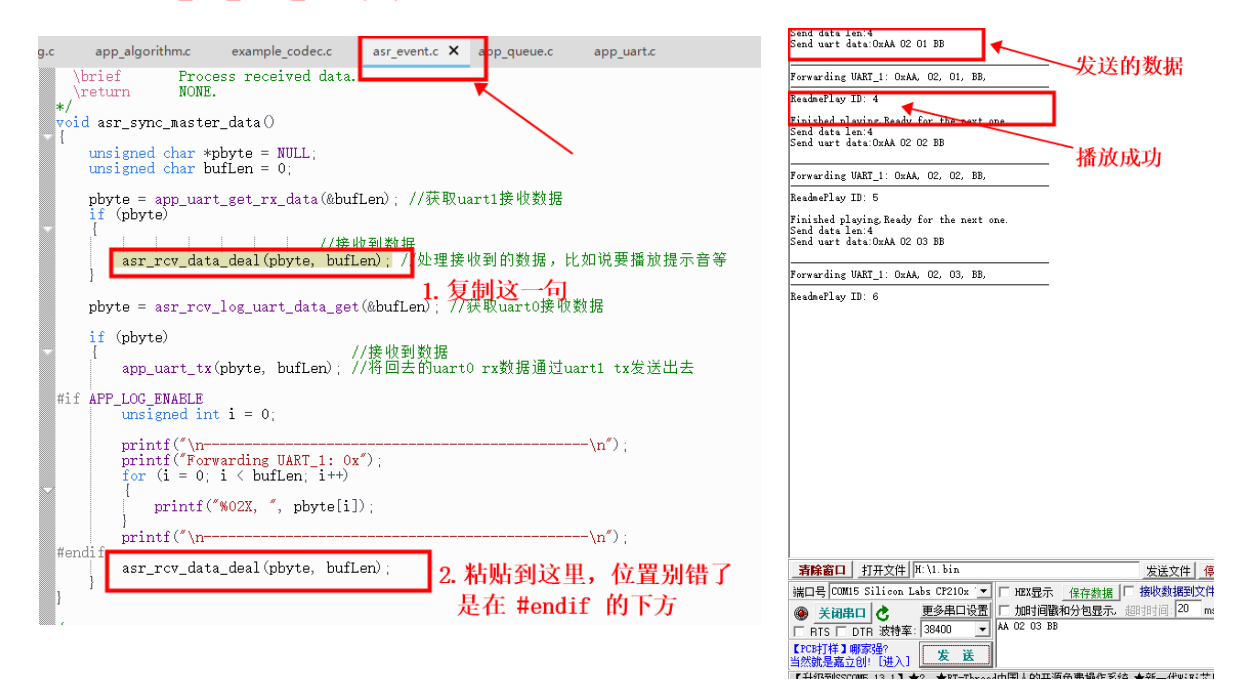

#### 七、播放音量调节

在 CDK 中打开 "app\_codec.h",找到 "#define CODEC\_OUT\_MAX\_VOLUME\_DB" 宏定义,修改后 面的 16 进制数即可修改音量:

最小音量: 0x27

最大音量: 0x3F

| с                         | app_algorithm.c                                                                                              | example_codec.c                 | asr_event.c              | app_queue.c                            | app_uart.c       | app_codec.h 🗙 |  |
|---------------------------|----------------------------------------------------------------------------------------------------|---------------------------------|--------------------------|----------------------------------------|------------------|---------------|--|
| #if<br>#de                | indefAPP_CODEC_)<br>fineAPP_CODEC_)                                                                          | H<br>H                          |                          |                                        |                  |               |  |
| #ir<br>#ir                | clude <stdint.h><br/>clude <stdbool.h></stdbool.h></stdint.h>                                                |                                 |                          |                                        |                  |               |  |
| #de<br>#de                | fine CODEC_TX_FRAN<br>fine CODEC_RX_FRAN                                                                     | ME_BYTE_SIZE<br>ME_BYTE_SIZE    | 1280//20ms<br>1920//30ms | ,@16k 16bits,;<br>,@16k 16bits,;       | stereo<br>stereo | 1             |  |
| /*<br>*<br>*<br>#de<br>// | 0x2f: 幅值2.62V<br>0x2B: 幅值1.80V<br>0x29: 幅值1.54V<br>0x27: 幅值1.28V<br>fine CODEC_OUT_MAX<br>N*0.75 -35.25 (dd) | (客户测得1.1W)<br>K_VOLUME_DB<br>S) | 0x3A// OdB               | 60000000000000000000000000000000000000 | 个值               |               |  |

#### 联系我们

- 官方官网: <u>https://www.ai-thinker.com</u>
- 开发 DOCS: <u>https://docs.ai-thinker.com</u>
- 官方论坛: <u>http://bbs.ai-thinker.com</u>
- 样品购买: <u>https://anxinke.taobao.com</u>
- 商务合作: <u>sales@aithinker.com</u>
- 技术支持: <u>support@aithinker.com</u>
- 公司地址:深圳市宝安区西乡固戌华丰智慧创新港C栋410
- 联系电话: 0755-29162996

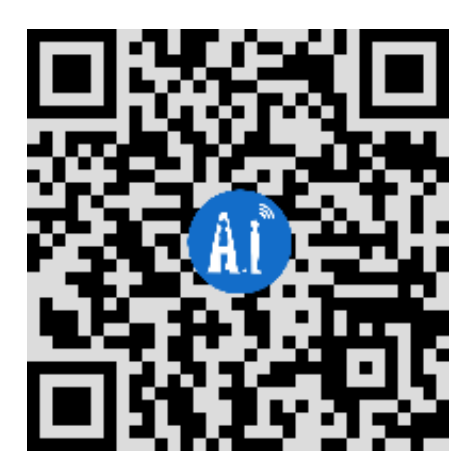